- 8. オプション
  - 8-1. データの保存

基本条件や対策量の設定条件をケースとして保存します。

1) 霞ヶ浦水循環 GIS システムツールバーから「オプション」 「データの保存」をクリックします。

| 基本条件設定 マ 対策量の設定、                      | モデルの実行・ | 結果の可視化▼ | オプションマ           |    |
|---------------------------------------|---------|---------|------------------|----|
|                                       |         |         | ☆ データの保存         | ন  |
| 日 🍠 レイヤ<br> 日 🗹 霞ヶ浦500mメッシュ           |         | AND     | データを現況に戻す        | -  |
| □ □ □ □ □ □ □ □ □ □ □ □ □ □ □ □ □ □ □ |         | 14      | 施策設定ログの表示        |    |
|                                       |         | "上宫町 /  | <b>出版时</b> 1.250 | 78 |

2)「データの保存」メニューが表示されます。デフォルトで「計算条件の保存」チェックボックスがチェックさ れています。保存するケース名・保存するケースの概要を入力し、「OK」ボタンをクリックします。

| データの保存                             |
|------------------------------------|
| 保存するデーター                           |
| ▶ 計算条件の保存 ト 結果の保存                  |
| 保存するケース名:                          |
| 昭和50年代の再現データ                       |
| 保存するケースの概要:                        |
| 昭和50年代のデータを再現                      |
| 項目一覧<br>・人口<br>・汚水処理形態別人口<br>・土地利用 |
|                                    |
| OK キャンセル                           |

「結果の保存」チェックボックスがチェックされている場合、下記のダイアログが表示されます。「はい」で 答えた場合、流域モデルの結果ファイルも保存されます。

| オクセージ |                                                    |
|-------|----------------------------------------------------|
| 2     | 結果の保存が選択されています。保存に長時間がかかる場合があります。<br>実行してもよろしいですか? |
|       |                                                    |

3)「データを保存しています。しばらくお待ちください...」ダイアログが表示されます。データが「User」 フォルダ下に保存されます。

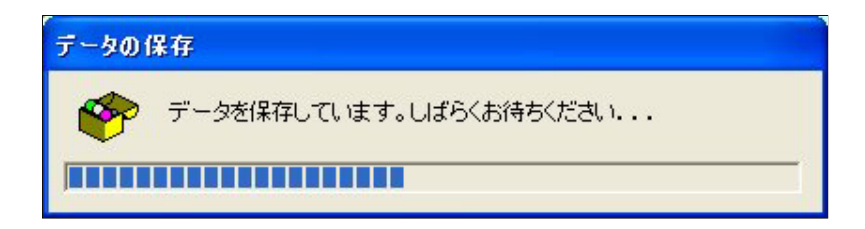

現在設定されている基本条件や対策量を破棄し、現況データに戻します。

1) 霞ヶ浦水循環 GIS システムツールバーから「オプション」 「データを現況に戻す」をクリックします。

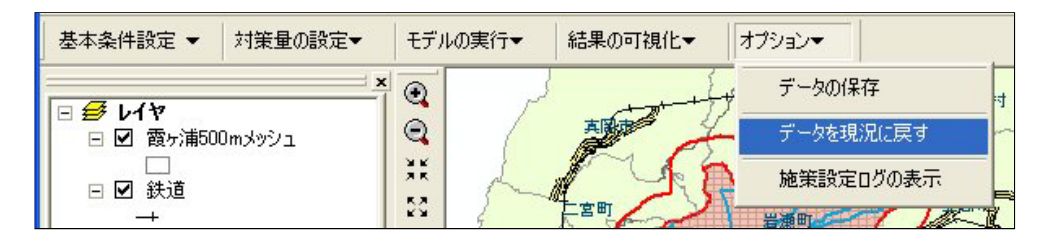

2)「実行してもよろしいですか?」ダイアログが表示されます。「はい」をクリックします。

| メッセージ |                                                   |  |  |
|-------|---------------------------------------------------|--|--|
| ⚠     | 施策設定を行ったデータを破棄し、すべてのデータを現況に戻します。<br>実行してもよろしいですか? |  |  |
|       | <u>(北い文)</u> いいえ(N)                               |  |  |

3)「データを現況に戻しています。しばらくお待ちください...」ダイアログが表示されます。現在設定されている基本条件や対策量を破棄し、現況データに戻ります。

| 現況に戻     | र्ग                       |
|----------|---------------------------|
| <b>*</b> | データを現況に戻しています。しばらくお待ちください |
|          |                           |

## 8-3. 施策設定ログの表示

現在設定されている基本条件や対策量のログをテキストエディタで表示します。

1) 霞ヶ浦水循環 GIS システムツールバーから「オプション」 「施策設定ログの表示」をクリックします。

| 基本条件設定 ▼ 対策量の調                                 | 党定▼ モデルの実行▼ | 結果の可視化▼ | オプションマ |         |
|------------------------------------------------|-------------|---------|--------|---------|
|                                                |             | -       | データの(家 | 禄存 时    |
| <ul> <li>ビ で</li> <li>ビ 霞ヶ浦500mメッシュ</li> </ul> | Q           | ART     | データを現  | 記に戻す 🚽  |
| □ □ ☑ 鉄道                                       |             | 1 St    | 施策設定   | 回びの表示   |
|                                                | 22 /        | [[宮町]]  |        | 1 120 1 |

2)現在設定されている基本条件や対策量のログをテキストエディタで表示します。

| D CaseLog.txt - メモ帳                                                                                                    |    |
|----------------------------------------------------------------------------------------------------|----|
| ファイル(E) 編集(E) 書式(Q) 表示(Q) ヘルプ(H)                                                                                                    |    |
| 2005/02/18 15:47 フレーム設定 - [人口・汚水処理形態別人口]<br>施策実行範囲: 土浦市<br>現況の人口分布をベースラインとして設定<br>人口: 131,284(人) → 140,000(人)<br>下水道水洗化人口: 93,319(人) → 101,630(人)<br>高度処理型合併浄化槽人口: 0(人) → 0(人)<br>農業集落排水人口: 1,159(人) → 1,236(人)<br>合併浄化槽人口: 17,639(人) → 16,987(人)<br>単独浄化槽人口: 2,141(人) → 2,055(人)<br>し尿処理人口: 16,986(人) → 18,092(人) | *  |
| 2005/02/18 15:48 流域対策 - [下水処理水の再利用]<br>対策を考慮する<br>電ヶ浦浄化センター・ 生活田水として再利用する創合10(%)                                                                                                    |    |
| 2005/02/18 15:48 流域対策 - [調整池]<br>施策実行範囲:任意メッシュ指定<br>対策を考慮する<br>調整池の境防高さ:3(m)<br>調整池の流出高さ:0(m)<br>調整池の流出の幅:50(m)<br>調整池の流出の幅: 50(m)<br>調整池の流出の幅: 0(m²)<br>注 略, 達 度: 0,00005(m/c)                                                                                                    | 10 |
| 2005/02/18 15:52 重点再生エリア<br>設定地域:<br>土浦エリア:考慮する 面積:0.09(Km2)<br>高浜エリア:考慮する 水量:0.5(m3/s)<br>高浜エリア:考慮する 水量:5(m3/s)<br>高浜エリア:考慮しない<br>高浜エリア:考慮しない<br>植生浄化:<br>土浦エリア:考慮しない<br>高浜エリア:考慮しない<br>高浜エリア:考慮しない<br>高浜エリア:考慮しない                                                                                                |    |
|                                                                                                    | ×  |